## Set Up Symantec Anti-Virus On a PC

#### What is Symantec Anti-Virus?

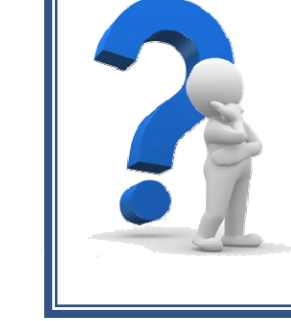

Getting Started

*Symantec Anti-Virus is a program that works to keep your computer free of malicious software such as viruses, Trojan horses, and spyware.* 

By keeping this software up-to-date and allowing it to periodically scan your computer, you will aid in keeping your computer healthy and running well.

Click the Start Menu, then click
"All Programs".

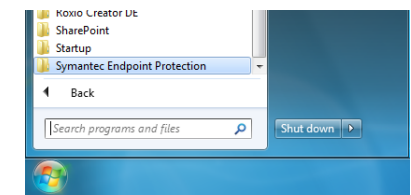

Symantec Endpoint Protection Symantec Endpoint Protection Hel Symantec Endpoint Protection

Search programs and file

Back

- 2. Click the folder "Symantec Endpoint Protection".
- 3. Click the program "Symantec Endpoint Protection".

### Turn on protection:

- Image: state of the state of the s
- 4. If the status screen is green and says, 'Your computer is protected', skip to Step 6. Otherwise, continue to Step 5.

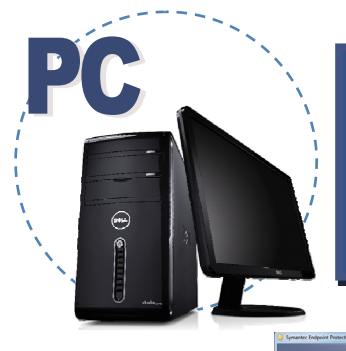

## Set Up Symantec Anti-Virus On a PC

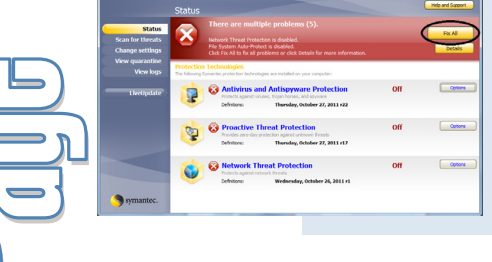

5. If the status screen is red, click the "Fix All" button.

## Update Anti-Virus Definitions:

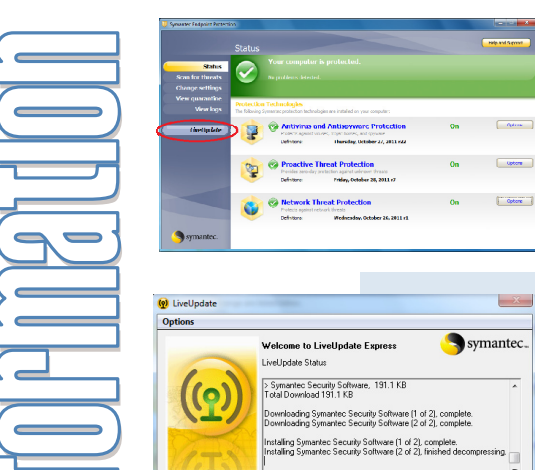

- 6. Click on the tab labeled"LiveUpdate".
- 7. Wait as Symantec is updated.

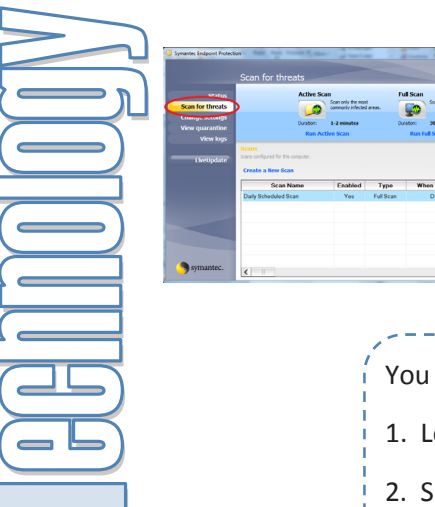

#### Scan your computer:

8. Click the tab "Scan for Threats".

You have two options at this point:

1. Log in and run a manual scan weekly. (Follow step 9.)

2. Set a scan to run automatically, and just leave your computer on at this scheduled time. (Follow steps 10 through 16.)

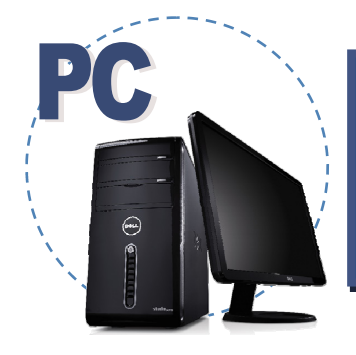

# Set Up Symantec Anti-Virus On a PC

## Manually scan your computer *weekly*:

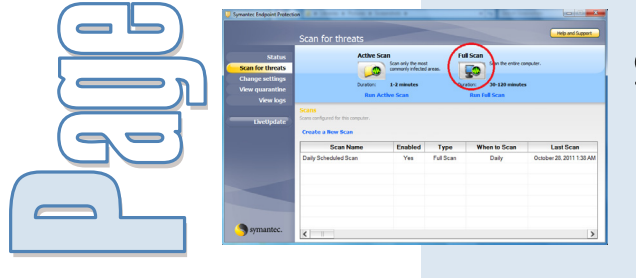

Full Scan

Select the File Types All types

Use this scan to look in the boot and in all of the files and folders.

Custom Scan Scans only the areas of this computer that you want to scan for viru and security risks. You can select specific folders and files.

< Back Next > Cancel Help

< Back Next > Cancel Help

Scan sriv the most commonly infected areas. 9. Click "Full Scan" to allow Symantec to scan your computer for threats.

Set up an auto-scan *one time*:

or

10. Click "Create a New Scan".

11. In the new window, choose"Full Scan", then click "Next".

12. Click "Next".

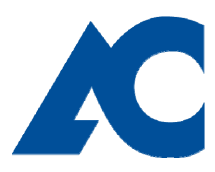

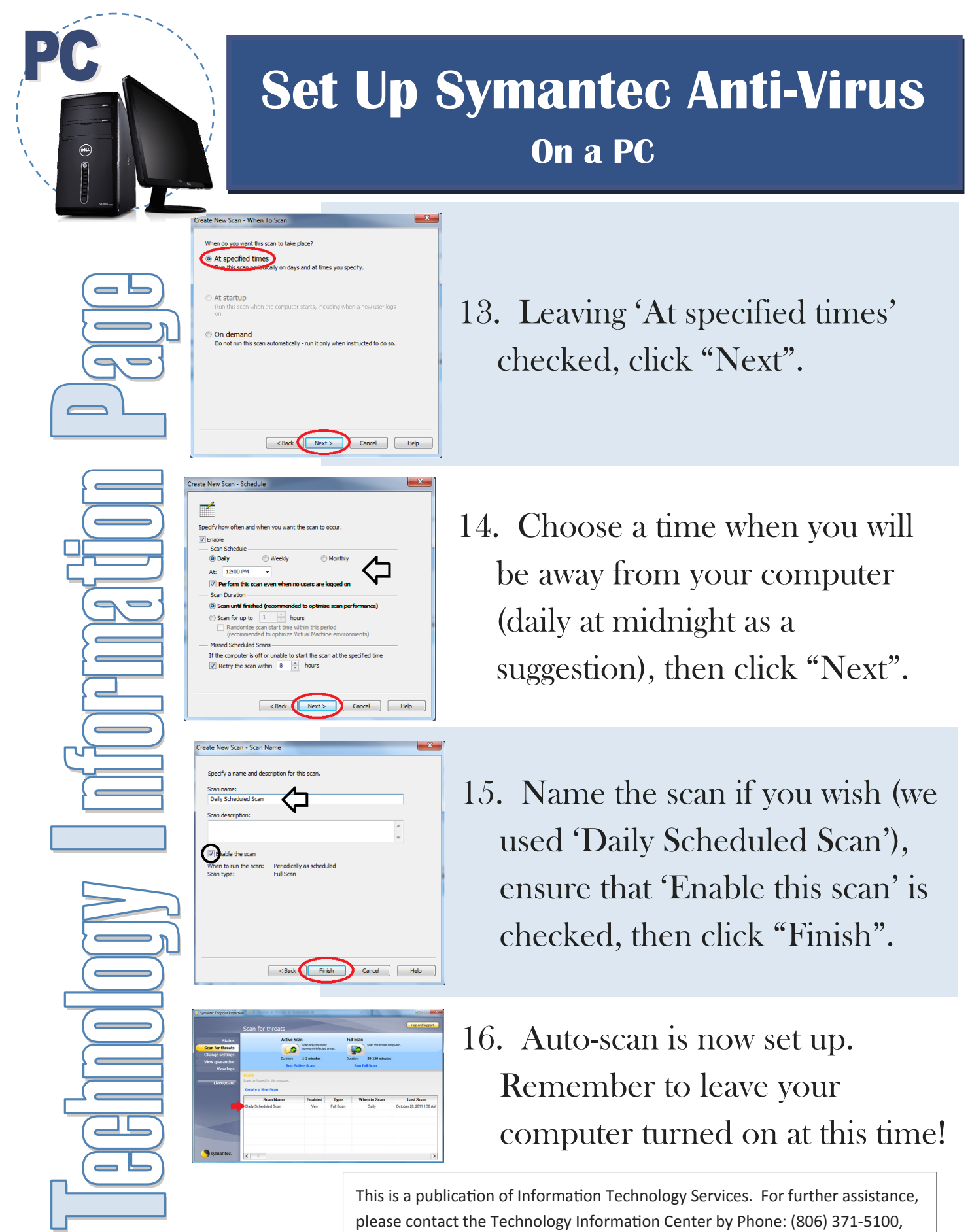

Email: ITS@actx.edu, or visit us in Russell Hall Room 121.